## 奖励奖学金登记系统使用说明(获奖学生版)

各位同学,为规范奖励奖学金评选流程,学工部联合计算中心开 发了奖励奖学金评审系统。在本学年度,该系统的第一期即奖励奖学 金登记系统上线试运行。

奖励奖学金登记是为了制作大家的获奖登记表,该表格将进入大家的人事档案,成为永久性的证明材料,所以请各位获奖同学认真填写。为帮助同学们用好这套系统,下面我们将介绍一下系统的具体使用方法:

1. 进入系统

请大家登录校内门户,在"业务办理"菜单中可以找到"奖学奖 优"栏目,如下图所示

|                         | <mark>北京大学校内信</mark><br>Portal of Peking L | <mark>急门户</mark><br>Iniversity |                   | 向上折费   |
|-------------------------|--------------------------------------------|--------------------------------|-------------------|--------|
| 📒 我的常用功能 📀              | 个人信息 ▼ 业务办理 ▼ 公共                           | 査询 ▼ 专题服务 ▼                    | ☑ 消息 人员 ▼ 提索人员、服务 | ۹ 😐    |
| 还没有收藤? <u>赶紧看看如何收</u>   | 道织业务        消息        学籍信息                 |                                |                   | *20 20 |
| <u>ه</u> ،              | 校园卡余 出国业务                                  | [支付宝充值]                        | 系统消息              | . 6    |
|                         | 网络账号 炉上选课                                  |                                |                   |        |
| - 応田彩谷                  | 校园生活简历                                     | 友信息                            |                   |        |
|                         | 今日: 10-11 保障信息                             | 史专题 3-4节 游泳                    |                   | 6      |
| 人事の公知信平台                | 明日: 7-81 奖学奖优                              | 专题 3-4节 三教405 中国国民党史           |                   |        |
| 财务 组工 党校培训              | 10-11节电数112 留子与人生                          |                                |                   |        |
| 设备采购 测试基金<br>公房 家具 公寓选房 | 图书                                         | 對闷信息                           |                   |        |
| 更多                      | 财务                                         | <b>欠</b> 费信息                   |                   | - 10   |
|                         | 办理完成##                                     |                                |                   | . 3    |

 选择奖学奖优栏目后,可以看到两个菜单,分别是奖励登记和 奖学金登记

| 个人信息 💌 | 业务办理 👻 | 公共查询 💌 | 专题服务 ▼ |  |       | ₩ 洋 | 急 人 | 员 ▼ | 搜索 | 人员、服务 | 5 | Q  |
|--------|--------|--------|--------|--|-------|-----|-----|-----|----|-------|---|----|
| 📕 奖学奖优 |        |        |        |  |       |     |     |     |    |       |   | 10 |
| 奖励登记   |        |        |        |  | 奖学金登记 |     |     |     |    |       |   |    |

3. 以奖励登记为例,进入系统后,大家可以看到自己本年度获得

| 奖  | 动登记    |               |        |      |        |        |        |        |        |        |  |
|----|--------|---------------|--------|------|--------|--------|--------|--------|--------|--------|--|
| 03 | 紀 🗉 査着 | 💡 修改补充信息 📀 再次 | 提交登记信息 |      |        |        |        |        |        |        |  |
|    | 学年度    | 奖励类型名称        | 登记标志   | 操作日期 | 院系审核标志 | 院系审核日期 | 院系审核意见 | 校级审核标志 | 校级审核日期 | 校级审核意见 |  |
| 1  | 13-14  | 社会工作奖         |        |      |        |        |        |        |        |        |  |

的所有奖励,以及当前奖励的登记状态。

4. 选中当前奖励,点击登记按钮,可以进行登记

登记分为两步,第一步核对和补充个人信息,第二步填写登记信息。

 在第一步中,请大家先补充自己的基本信息、教育经历以及工 作经历(如果工作经历为空,可以不填写)。补充这些信息可 以点击屏幕最下方的修改补充信息。

| 一补充信息: 教育                                              | 经历   |      |    |     |    |     |  |  |  |
|--------------------------------------------------------|------|------|----|-----|----|-----|--|--|--|
| 教育类别                                                   | 开始时间 | 结束时间 | 学校 | 院系  | 职务 | 证明人 |  |  |  |
|                                                        |      |      |    |     |    |     |  |  |  |
| 补充信息: 工作                                               | 轻历   |      |    |     |    |     |  |  |  |
| 开始时间                                                   | 结束时间 | 单位名称 | 职务 | 证明人 |    |     |  |  |  |
|                                                        |      |      |    |     |    |     |  |  |  |
| 音学確保思、描合信思、奖乐信思有误,清职系院系学生工作负责名师;若补充信思有误,请任击"修改补充信思"按钮。 |      |      |    |     |    |     |  |  |  |

| 奖励登记<br>个人信息           | 修改补充信息。                                                                                                    |                            |        |     |   |       |  |   |        |            |   |  |  |
|------------------------|----------------------------------------------------------------------------------------------------|----------------------------|--------|-----|---|-------|--|---|--------|------------|---|--|--|
| 个人信息                   | and the second second s | 奖励登记   穆政补充信号 <sup>8</sup> |        |     |   |       |  |   |        |            |   |  |  |
|                        | 家庭成员 经边信息                                                                                                    | 活动信息                       |        |     |   |       |  |   |        |            |   |  |  |
| 保存                     |                                                                                                    |                            |        |     |   |       |  |   |        |            |   |  |  |
| 学导:                    |                                                                                                    |                            | 姓名:    |     |   | 出生日期: |  |   | 院系:    | , <u> </u> |   |  |  |
| 专业:                    |                                                                                                    |                            | 学生类别:  | 本科生 |   | 班主任:  |  |   | 辅导员:   |            |   |  |  |
| 班级编号:                  |                                                                                                    |                            | Hi版:   |     |   | 团支部:  |  |   | 宗教信仰:  |            |   |  |  |
| 婚姻状况:                  | 未婚                                                                                                    |                            | 入团时间:  |     |   | 校外地址: |  |   | *家庭地址: |            |   |  |  |
| 籍贯香:                   | 请选择                                                                                                    | *                          | 籍贯市县:  | 请选择 | * | 出生地會: |  | * | 出生地市县: | 请选择        | ~ |  |  |
| 生源地省:                  |                                                                                                    | *                          | 生源地市县: | 请选择 | ~ | 户口地址: |  |   | 户口类别:  | 请选择 🚩      |   |  |  |
| *手机:                   |                                                                                                    |                            | *邮稿:   |     |   | 固定电话: |  |   | QQ:    |            |   |  |  |
| 其他联系方式                 | t:                                                                                                    |                            |        |     |   |       |  |   |        |            |   |  |  |
| 兴趣爱好:                  |                                                                                                    |                            |        |     |   |       |  |   |        |            |   |  |  |
| 特长:                    |                                                                                                    |                            |        |     |   |       |  |   |        |            |   |  |  |
|                        |                                                                                                    |                            |        |     |   |       |  |   |        |            |   |  |  |
|                        |                                                                                                    |                            |        |     |   |       |  |   |        |            |   |  |  |
|                        |                                                                                                    |                            |        |     |   |       |  |   |        |            |   |  |  |
|                        |                                                                                                    |                            |        |     |   |       |  |   |        |            |   |  |  |
|                        |                                                                                                    |                            |        |     |   |       |  |   |        |            |   |  |  |
| 其他联系方式<br>兴趣爱好:<br>特长: |                                                                                                    |                            |        |     |   |       |  |   |        |            |   |  |  |

补充信息里有很多模块,注意教育经历是必填项,请大家从高中开始 填起,一直填写至当前学历©

6. 修改完补充信息,即可进入登记信息模块

| 第一步:统对个人信息 第二步:编写登记信息        |                       |                    |        |            |  |  |  |  |  |  |
|------------------------------|-----------------------|--------------------|--------|------------|--|--|--|--|--|--|
| ■ 保存 ② 進交 ② 推交 ② 推交 ③ 算制历史信息 |                       |                    |        |            |  |  |  |  |  |  |
| *政治面貌:                       | 清选择                   | *现任职务: 若无职务,可填写"无" | *家庭人数: | *家庭年收入(元): |  |  |  |  |  |  |
| *素质综合排名范围                    | : 请选择 🖌               | *名次:               | *总人数:  | 百分比(%):    |  |  |  |  |  |  |
| *个人情况介绍<br>(200-400字):       |                       |                    |        |            |  |  |  |  |  |  |
| *补充奖惩情况<br>(200字以内):         | 2 若无补充危意,可填写"无"<br>** |                    |        |            |  |  |  |  |  |  |
| *外语水平(200字<br>以内):           |                       |                    |        |            |  |  |  |  |  |  |

登记信息时,如果还有没有确认的地方,可以先保存。如果都填 写完成了,就可以直接提交。

登记补充奖励信息时注意不要跟系统里已经有的奖励信息重复。 注意:提交之后,信息就不可以修改了哦©

需要注意的事项:

- 如果填写的内容不准确或者不合格,院系或学工部的老师可能 会在系统里要求大家重新填写。
- 2. 系统里包含的是学工部评出的奖励和奖学金,不包括学院内设

奖学金和其他部门评出的奖学金。

- 某些版本的 IE 浏览器可能会出现显示错误,或无法提交的情况。
  建议大家使用 Firefox(火狐)或 Chrome 浏览器。
- 如果自己的获奖信息有误,或者试用中有任何问题,可咨询学 工部林思聪老师(62754092)
- 5. 感谢大家的支持。